# 비즈씨에서 교육 신청하기

(1) 비즈씨 접속 - 상단 카테코리 [온라인 교육] 클릭또는 메인화면에 [교육신청하기] 클릭

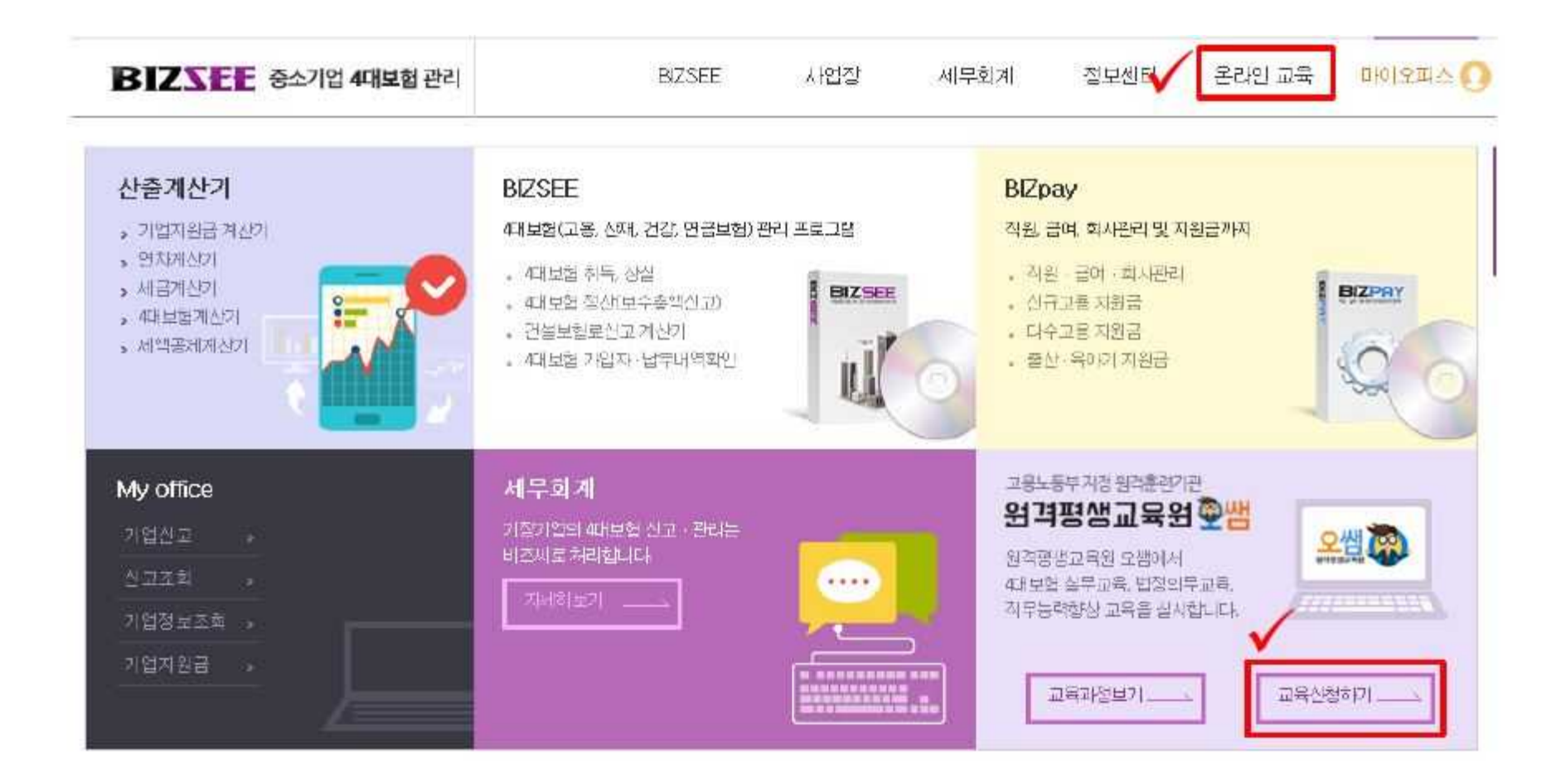

(2) 비즈씨 로그인

| 중소기업 시 | 회보험관리 비즈씨에 오신경 | 것을 환영합니다. | 1 |
|--------|----------------|-----------|---|
| 이이디    |                |           |   |
| 비일번호   |                |           | - |

본 사이트의 회원가입 및 개인정보변경, 아이디/비밀번호 찾기동은 KMS 기업서비스 회원 통합관리 사이트에서 관리되고 있습니다. 하당 메뉴를 클릭하셔면 KMS 기업서비스 회원 통합관리 서비스를 이용하실 수 있습니다.

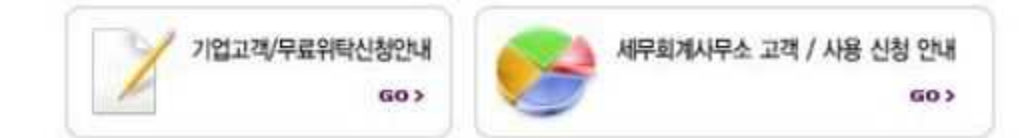

(3) 교육신청 화면

1)사업장 정보 일반과정만 신청하시는 분들은 체크버튼을 클릭해주시면 정보 입력하지 않으셔도 교육신청이 가능합니다.

| 사업장명칭       |     |    | 사업자등록번호     |              |  |
|-------------|-----|----|-------------|--------------|--|
| 사용자(대표자) 성명 |     |    | 주민(외국인) 등록번 | <del>à</del> |  |
| 전화번호        |     |    | 팩스번호        |              |  |
| 사업장 환급계좌정보  | 예금주 | 운행 | :: 선택 :: 🔹  | 계좌번호         |  |

(3) 교육신청 화면

2) 훈련과정 확인

| 멉성의무교육 및 직구<br>조회 | ● <del>i</del> | 훈련과정 확인<br>전체선택 🛛 🥯 🕄 | 전체해제 🤤 선택삭제      |      |      |                   |        |
|-------------------|----------------|-----------------------|------------------|------|------|-------------------|--------|
| V                 |                | 훈련과정                  | 법정의무교육           | ~    | 세부항목 | 성효통예빙교육+개인정보보호교육  | ~      |
|                   |                | 훈련기간(예정)              | 2018-04-12 🛄 ~ 3 | 0 일간 | 괴정명  | 똑똑하게 알고 넘어가는 필수교육 |        |
|                   |                | 훈련과정                  | 법정의무교육           | ~    | 세부항목 | 산업안전보건교육          | ~      |
|                   |                | 훈련기간(예정)              | 2018-04-12 🔲 ~ 3 | 0 일간 | 고정명  | 근로자 산업안전보건 고육     |        |
|                   | দ্র            | 체훈련과정보기               |                  |      |      | ✓ 과정추가 (+)훈련      | 1과정 추기 |

(3) 교육신청 화면

 훈련생 명단 등록 (필수정보기재)
 -(주)한국경영원 사무위탁 사업장의 경우, 피보험자리스트 불러오기 클릭 시 해당 사업장 고용보험 취득근로자 명단 자동생성

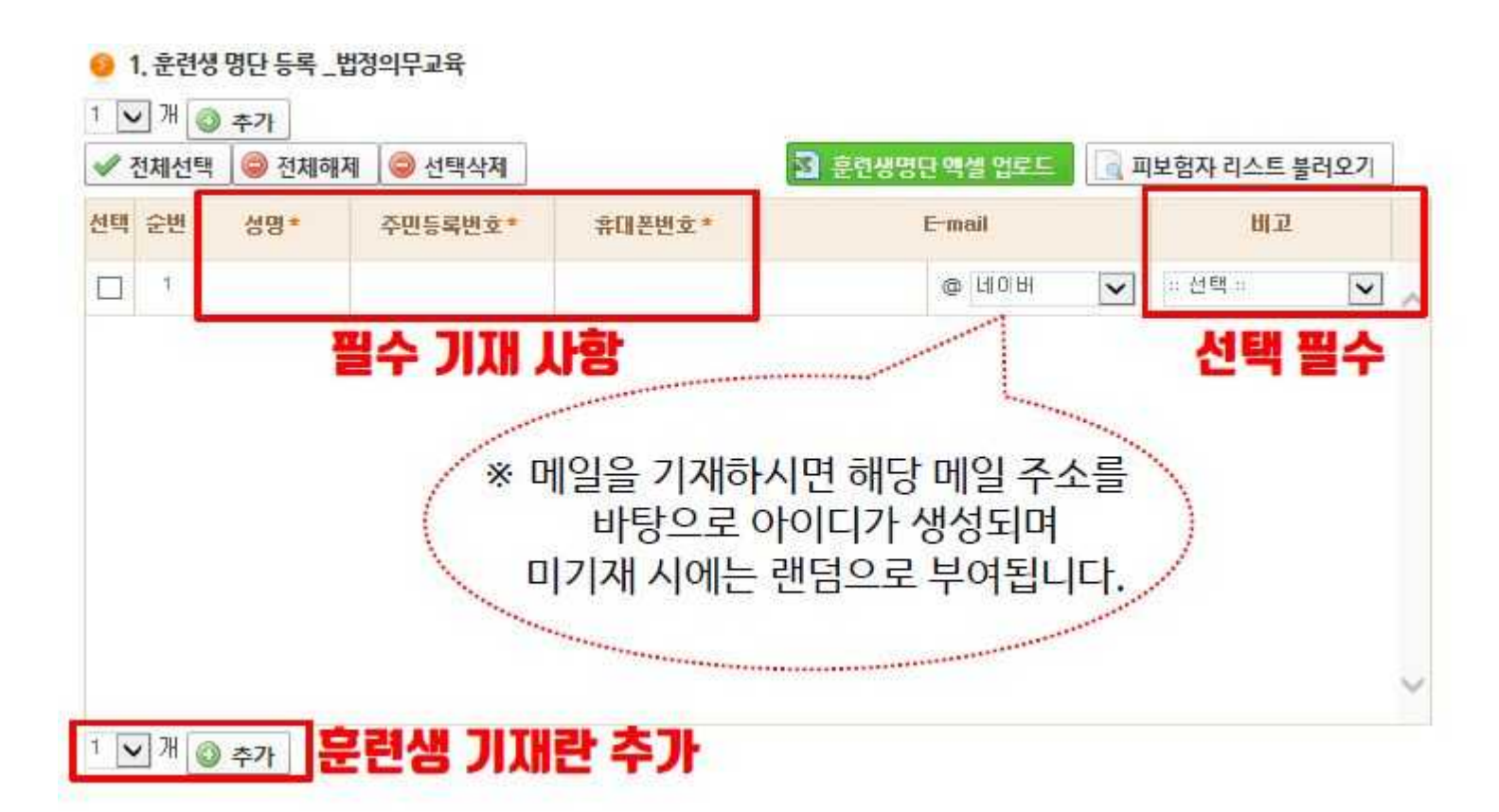

(3) 교육신청 화면
4) 금액확인 및 교육담당자 지정
-과정별 금액 확인 및 [사업장 교육담당자] 정보 입력 →
[수료기준 확인] 후 동의 체크 → 접수 클릭

| 사여자 교육단단자 *                                                              |                                                                | 담당자 연락처(HP)*                                        |                                       |
|--------------------------------------------------------------------------|----------------------------------------------------------------|-----------------------------------------------------|---------------------------------------|
| MBO # HEON                                                               |                                                                | 전자계산서용 E-mail *                                     |                                       |
|                                                                          |                                                                | 담당교육                                                | 매니저 입니다.                              |
| ※ 학습자 관리를 위하여 <b>"사업장</b><br>※ 훈련비는 교육 시작일 2일 전끼<br>우리은행 1005-303-327277 | · <b>교육담당자"</b> 를 지정해 주시기 바랍니다<br>까지 납부해 주시기 바랍니다.<br>㈜한국기업진흥원 | 나. (훈련 진행사항 확인)                                     |                                       |
| 과정별 수료기준을 충족하지<br>미수료된 훈련생은 수료증이                                         | 못할 시 미수료 처리 됩니다.<br>발급되지 않습니다.                                 |                                                     | 수료기준 화이하기                             |
| 수로                                                                       | 문기준을 확인하였으며 미수료에 관                                             | 한사항에 동의합니다.                                         | <b>√</b> ह의                           |
| 훈련위탁계약서(직안                                                               | <mark>!날인 필수), 사업자등록증, 통장</mark> /<br>입금확인증은 환급과경을 신청          | <mark>사본, 입금확인증을 조회 페이지</mark><br>성한 경우에만 등록해 주시기 바 | <mark>에 등록하여 주시기 바랍니다.</mark><br>랍니다. |
| 문의 :TEL, 1522-665                                                        | 2 / FAX. 1588-9838 / E                                         | -mail: edu@ossem.co.                                | kr                                    |
|                                                                          | ▶ 접수 및 신                                                       | 청서 출력 조기화                                           |                                       |

(4) 계약정보 확인

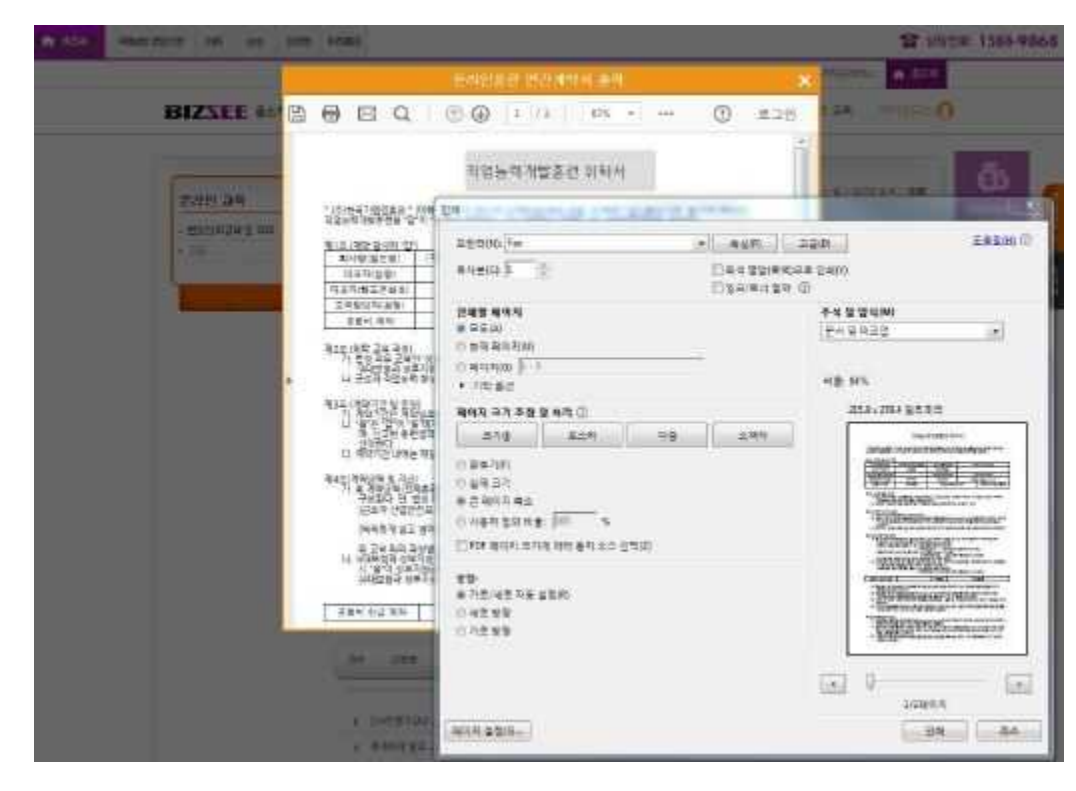

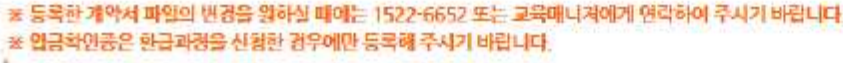

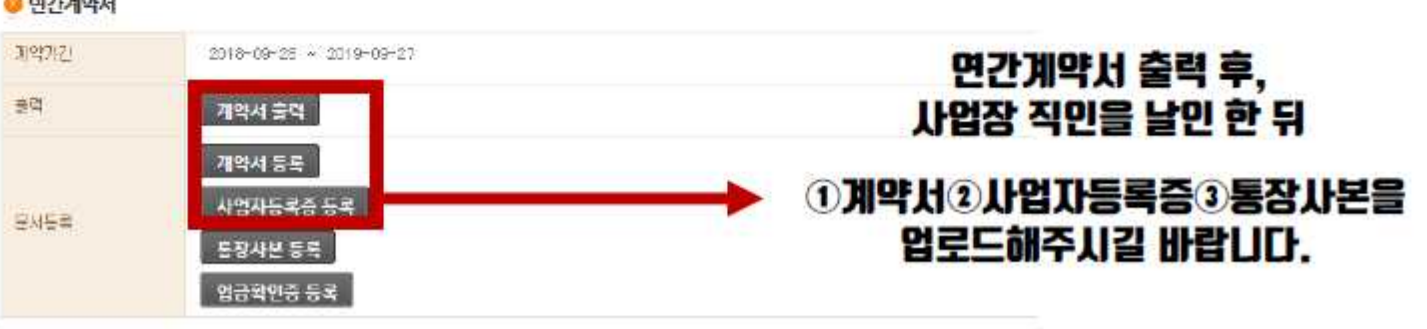

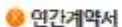

원격명생교육원 모범 대표전화 1522-6652

원격평생교육시설 제133초/고용노동부 인가 201601981/안전보건고육위탁기관 제2018-180006/정애인 인석개선 교육기관 제2018-195초

| 고랑내용         | 교육 윗수     | 교육비                                                   | 对由書                  |
|--------------|-----------|-------------------------------------------------------|----------------------|
| 근로자 산업안전보건교육 | 면 4희(분개별) | 15.000원<br>한국경영원 화원사 10,000원                          | 500만원 이하             |
| 장애인인식개선교육    | 면 1회      | 10,000원                                               | 300만원 이하             |
| 성회롱대방교육      | 연 1회      | 10 700/0                                              | 500만원 이하             |
| 개인정보보호교육     | (변 1호)    | 12,500원<br>성희물예방 - 개인정보보호교육 10,000원<br>과도의 가장 c const | 보안사고 발생 사<br>5억 원 이하 |
| 퇴직연금교육       | 연 1회      | - E 2- 6 0,0002                                       | 1,000만원 이하           |

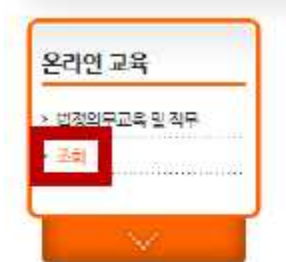

○ 온라인 교육 > 조회

BIZSEE 사업장 세무회계 정보센터 온라인 교육 파이오피스

비즈씨 홈페이지 오른쪽 상단 온라민교육 → 조회 · 올 > 운란면 고육 > 조함

BIZSEE 중소기업 4대보험 관리

(1) 비즈씨 회원가입

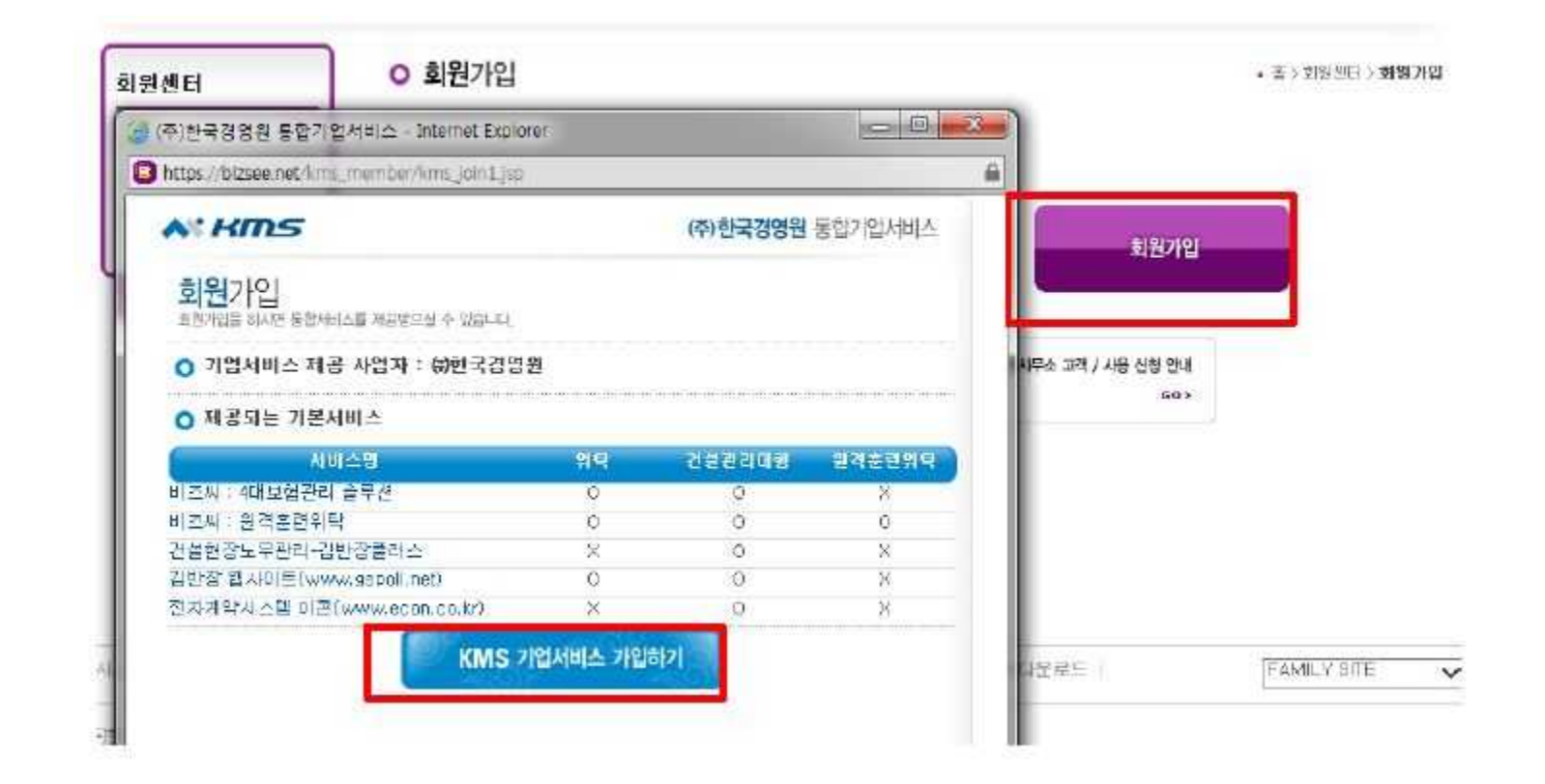

(2) 회원가입 완료 후, [비즈씨 아이디가 있을 경우]를 참고하여 절차 진행